# Anexando um Modem da US Robotics à Porta do Console de um Cisco Router

# Contents

Introduction Prerequisites Requirements Componentes Utilizados Conventions Tarefas executadas Passo a passo Diversos Switches DIP Série de inicialização Informações Relacionadas

# **Introduction**

Este documento explica como anexar um modem da US Robotics à porta do console dos Cisco routers que têm as portas do console RJ-45. Este procedimento pode ser utilizado também para outras marcas de modem, no entanto você deve consultar a documentação do modem para obter a série de inicialização equivalente.

Aviso: modems desprotegidos não devem ser conectados à porta do console. As portas console não registram usuários quando a detecção de portadora é perdida, o que pode deixar uma brecha de segurança. Para evitar isso, use um modem seguro ou conecte-se via porta AUX. Para obter mais informações sobre as vantagens e desvantagens de conectar um modem à porta do Console, consulte o Modem-Router Connection Guide (Guia de conexão do roteador-modem).

**Observação:** este documento não aborda o procedimento para configurar um modem para a porta AUX de um roteador. Para obter mais informação sobre como conectar um modem à porta auxiliar (AUX), consulte <u>Configuração de um Modem na Porta Auxiliar (AUX) para Conectividade de Discagem EXEC</u>.

# **Prerequisites**

### **Requirements**

Não existem requisitos específicos para este documento.

### **Componentes Utilizados**

Este documento não se restringe a versões de software e hardware específicas.

As informações neste documento foram criadas a partir de dispositivos em um ambiente de laboratório específico. All of the devices used in this document started with a cleared (default) configuration. Se você estiver trabalhando em uma rede ativa, certifique-se de que entende o impacto potencial de qualquer comando antes de utilizá-lo.

### **Conventions**

Consulte as <u>Convenções de Dicas Técnicas da Cisco para obter mais informações sobre convenções de documentos.</u>

# Tarefas executadas

- Configure o modem para obter conectividade do console. Como a porta console não tem o
  recurso de telnet reversa, a string de inicialização do modem (init) deve ser definida antes de
  conectar o modem à porta console do roteador.
- Conecte o modem à porta console do roteador.
- Configure o roteador para aceitar chamadas recebidas.

Essas tarefas são explicadas na seção Passo-a-Passo mostrada abaixo.

### Passo a passo

Siga os passos abaixo para conectar um modem US Robotics à porta console de um roteador Cisco:

 Conecte o modem a um PC. Esta etapa é necessária para acessar o modem e configurar a série de inicialização. Anexe um adaptador RJ-45-para-DB-9 marcado como "Terminal" à porta COM do PC. Da extremidade RJ-45 do adaptador, conecte um cabo RJ-45 rolável liso (número de peça CAB-500RJ= ), fornecido com cada roteador Cisco para conexões de console. Você também precisa de um adaptador RJ-45 para DB-25 marcado como "MODEM" (número da peça CAB-25AS-MMOD) para conectar o cabo enrolado à porta DB-25 no

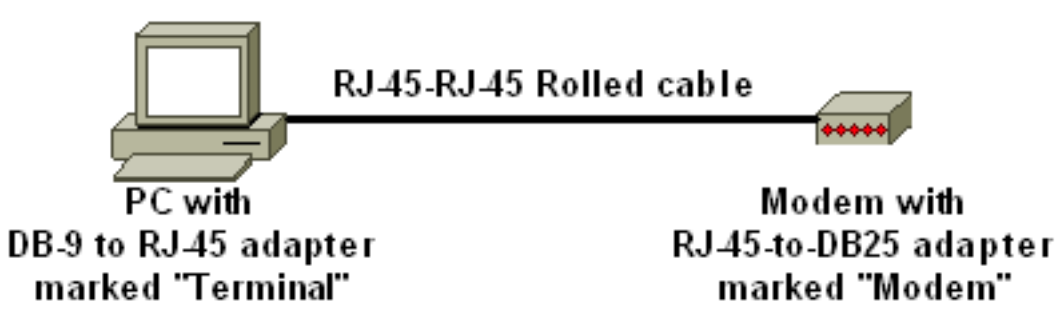

modem.

- 2. No modem, restaure os padrões de fábrica desligando o modem, ajustando o switch DIP para baixo e ligando o modem. Depois disso, desligue novamente o modem. Consulte a seção <u>Diversos deste documento para obter informações sobre definições do Switch DIP</u>
- 3. Ajuste switches DIP um, três e oito para baixo e todos os outros para cima. Ative o modem novamente. Consulte a seção <u>Diversos deste documento para obter informações sobre</u>

#### definições do Switch DIP

- 4. Telnet Reversa do PC para o ModemUse um programa de emulação terminal no PC, como o Hyperterminal, e acesse o modem de PCs pela porta COM conectada no passo 1. Uma vez que você se conectou ao modem do PC pela porta COM, você precisará aplicar a string de inicialização como descrita abaixo. Para ver um exemplo, consulte o documento Example HyperTerminal Session of the Configuring Client Modems to Work with Cisco Access Servers.
- 5. Digite a string de inicialização a seguir para gravar as definições desejadas da string init na NVRAM:

#### at&f0qle0s0=1&b0&n6&u6&m4&k0&w

**Observação:** os **0**s na string acima são zeros. Consulte a seção Diversos deste documento para obter informações sobre as séries de init.**Observação:** você deve receber uma resposta OK do modem. Se o modem não responde, verifique se o hardware de modem e o cabeamento estão funcionando corretamente.

- 6. Desative o modem.
- Desconecte o cabo RJ-45 do adaptador RJ-45-a-DB-9 dos PCs e coloque-o na porta do console do

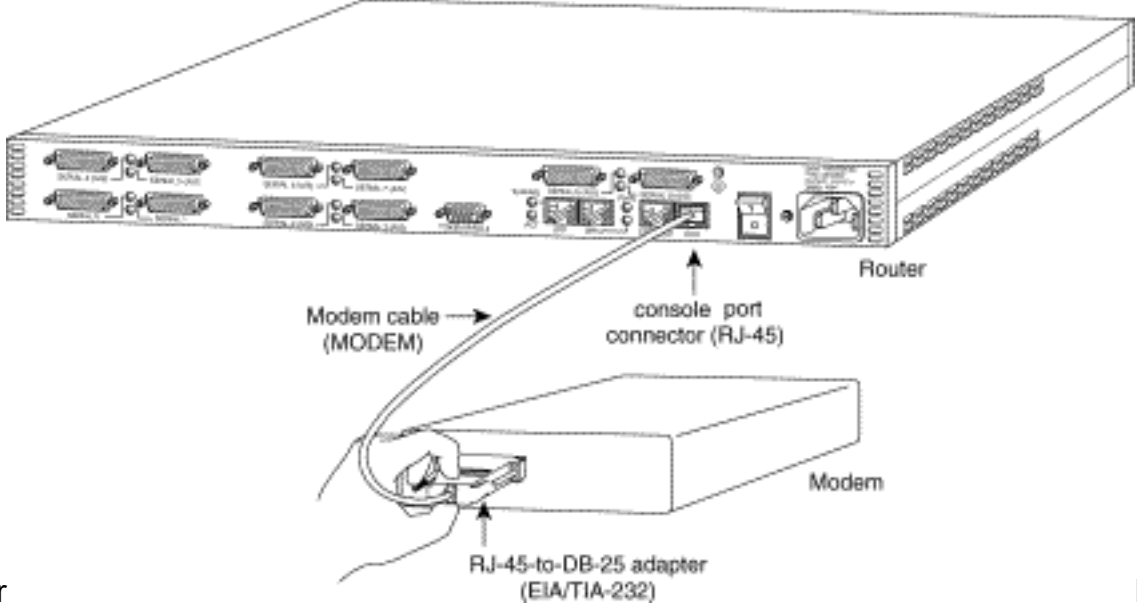

roteador

Para

roteadores com uma porta CONSOLE DB-25 (por exemplo, Cisco 4500, 7200 e 7500), você precisa de um cabo de modem nulo DB-25-para-DB-25. Este cabo pode ser adquirido na maioria das lojas de varejo de eletrônica. **Nota:** NÃO É POSSÍVEL usar um cabo de cetim liso RJ-45 para RJ-45 com adaptadores RJ-45 para DB-25 (número de peça CAB-25AS-MMOD) em ambas as extremidades devido a pares de sinais incorretos.

- 8. Ajuste switches DIP um, quatro, seis e oito para baixo e todos os outros para cima. Consulte a seção <u>Diversos deste documento para obter informações sobre definições do Switch DIP</u>
- 9. Ligue o modem.
- 10. Configurar o roteador

```
maui-rtr-10(config)#line con 0
maui-rtr-10(config-line)#login
!-- Authenticate incoming connections using the password configured on the line. !-- This
password is configured below: maui-rtr-10(config-line)#password cisco
!-- The router will use this password (cisco) to authenticate incoming calls. !-- For
security purposes, replace "cisco" with a password that is not well known. maui-rtr-
10(config-line)#exec-time 5 0
!-- Set the exec timeout to be 5 minutes and 0 seconds !-- This exec timeout clears the
```

EXEC session after 5 minutes of inactivity !-- For information refer to the <u>Modem-Router</u> <u>Connection Guide</u> maui-rtr-10(config-line)#**speed 9600** !--- console line speed that should be used to communicate with the modem !--- This speed matches the DTE speed configured in the init string (&u6) !--- Refer to the section <u>Miscellaneous</u> for more information

**Configuração opcional:** Se o roteador não tiver uma habilitar senha secreta, as conexões recebidas não poderão ingressar no modo enable. Para permitir que chamadas recebidas ativem o modo de habilitação, use o comando enable secret password para configurar a senha de ativação.

- 11. Utilize um telefone analógico para verificar se a linha de telefone está ativa e funcionando. Em seguida, conecte a linha de telefone analógica ao modem.
- 12. Teste a conexão de modem iniciando uma chamada de modem EXEC para o roteador de um outro dispositivo (por exemplo, um PC).Use um programa de emulação de terminal no PC, por exemplo, Hyperterminal, e acesse o modem do PC por uma das portas COM. Uma vez que esteja conectado ao modem do PC através da porta COM, inicie a discagem para o roteador. Por exemplo, consulte a sessão Exemplo de Hyper Terminal.**Observação:** a linha da porta do Console não está executando o PPP (Point-to-Point Protocol), portanto, você não pode discar usando o DUN (Microsoft Windows Dialup Networking) para essa conexão.
- 13. Estabelecida a conexão, pressione <Return> para obter o prompt do roteador. O cliente de discagem será solicitado a fornecer uma senha. Digite a senha correta. Observação: essa senha deve corresponder à configurada na linha de porta do CON.

# **Diversos**

### **Switches DIP**

A tabela a seguir contém uma lista das funções dos switches DIP em um modem US Robotics:

#### ON = Desativado, OFF = Ativado.

| Switch<br>Dip | Descrição                                                   |
|---------------|-------------------------------------------------------------|
| 1             | Sobreposição de DTR                                         |
| 2             |                                                             |
| 3             | Exibição de Código de Resultado                             |
| 4             | Supressão do Eco Local do Modo de<br>Comando                |
| 5             | Auto Answer Suppression                                     |
| 6             | Substituição CD                                             |
| 7             | Padrões de software para inicialização por<br>energia e ATZ |
| 8             | No reconhecimento da definição do comando                   |

### Série de inicialização

A string INIT inserida nesta configuração possui as características a seguir:

#### at&f0qle0s0=1&b0&n6&u6&m4&k0&w

| comando<br>AT | Descrição                                                                  |
|---------------|----------------------------------------------------------------------------|
| &f0           | Definir para os padrões de fábrica (sem controle de fluxo)                 |
| q1            | Elimina códigos de resultado                                               |
| e0            | Desabilitar comandos de eco                                                |
| s0=1          | Resposta automática no primeiro toque                                      |
| &b0           | Velocidade de DTE flutuante                                                |
| &n6           | A Velocidade de Link Mais Alta (taxa DCE) é<br>de 9600 bps                 |
| &u6           | A velocidade máxima do DTE é de 9.600 (o<br>DTE segue a velocidade do DCE) |
| &m4           | Modo ARQ/Normal                                                            |
| &k0           | Desabilitar a compactação de dados                                         |
| &w            | Armazenar configuração em nvram                                            |

# Informações Relacionadas

- Configurando um modem na porta AUX para a conectividade de discagem EXEC
- Manual de conexão do modem-router
- Página de suporte à tecnologia de acesso discado
- <u>Suporte Técnico Cisco Systems</u>